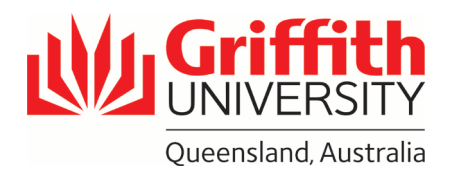

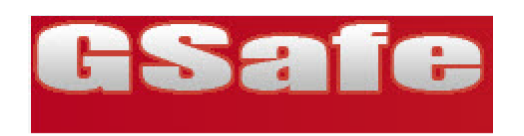

## 1 Reporting Confirmed COVID-19 Incident into GSafe

**GSafe** is Griffith University's incident and hazard reporting system for staff, students, and visitors. **From January 2022, all staff and HDR students must report confirmed cases of COVID-19 (Coronavirus) into this system**. A positive case may be confirmed by PCR test, Rapid Antigen Test, or other medical diagnosis. More information can be found here: https://www.griffith.edu.au/staff/coronavirus

A member of the Health and Safety Team will contact the Reporter and Person Responsible to discuss the report and may request further information, including any isolation directives from the relevant Health authority.

### 2 Important functions

O

Ø

ABC

- Mandatory fields are indicated by the white arrow in the red circle.
- A search box will open to find a person, location or business unit.

Indicates a text box with spellcheck.

### 3 Accessing G-Safe and completing your report

Log in to <u>GSafe</u> (<u>https://www.riskcloud.net/prod/default.aspx</u>) through the Health, Safety and Wellbeing site or through the staff portal under *Key Services*. A dashboard will appearsimilar to the picture below. Dashboards will differ depending on your access. Select '**Incident/Hazard Reporting**'.

G-Safe can also be accessed via the **pocketSafety App.** Please go the <u>instruction sheet</u> for further information on downloading the app to your mobile devices

| GSaf                                                                                                    |                                                                                                    |                                                                                                    |  |  |  |  |  |  |  |  |
|----------------------------------------------------------------------------------------------------|----------------------------------------------------------------------------------------------------|----------------------------------------------------------------------------------------------------|--|--|--|--|--|--|--|--|
| Information                                                                                                    |                                                                                                    | 🔂 tiome 🍞 My. Tasks 🤞                                                                                                    |  |  |  |  |  |  |  |  |
|                                                                                                    | Welcome                                                                                                    |                                                                                                    |  |  |  |  |  |  |  |  |
|                                                                                                    | Notification Centre                                                                                                    | Mechanism of Incident Q Incident Trend                                                                                                    |  |  |  |  |  |  |  |  |
| WELCOME TO GSAFE<br>This page is your personal<br>dashboard.<br>Below this information box<br>there are Frequently Asked<br>Questions which you may find<br>useful. | You have <u>1 Open Incident</u>                                                                                                    | InjuryIllnass- work: 1590 (33,025)++           + to knipy or linens: 567 (11.78%)           + to knipy or linens: 567 (11.78%)           + to knipy or linens: 567 (11.78%) |  |  |  |  |  |  |  |  |
|                                                                                                    |                                                                                                    |                                                                                                    |  |  |  |  |  |  |  |  |
| FAQ<br>> What is the<br>Incident/Hazard<br>register?                                                                                                    | Incident/Hazard Register         WHS Risk Register           View and manage reported<br>Incidents/Hazards         View and manage WHS Risk<br>Assessments | Audit / Checklist Register<br>Manage and schedule Audits &<br>Checklist                                                                                                    |  |  |  |  |  |  |  |  |
| How do log an<br>incident?     What is a workplace<br>Incident?     How do l report an<br>incident on behalf of                                                     | Facility Register Certifications View Location Facilities View Location Facilities                                                                         | g Incident/Hazard Reporting<br>Report an Incident/Hazard Analyse my data                                                                                                    |  |  |  |  |  |  |  |  |

002331

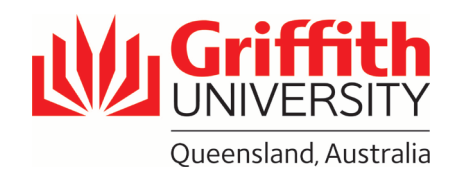

1. Click on (1) A safety incident involving an Injury, Illness or Near miss Report I would like to report: 1. A Safety Incident involving an Injury, Illness or Near Miss. Please note the person involved will receive email confirmation and details of the report. 2. A Safety Hazard that has the potential to cause injury or illness. For maintenance issues that are not related to personal safety, please use Facilities Assist 3. A Student Accommodation or Sporting Safety Incident, Hazard or Near Miss. (Relating to Campus Life/Student Guild Activities) Please note the person involved will receive email confirmat 2. Report for yourself or on behalf of Ca Help another person Who sustained this incident? 3. Report the date you Me Another Person Select who this incident first knew about the happened to condition. became unwell and when When did the incident occur? you received a 9 AM ¥ : 05 ¥ Date: 16/03/2020 Time: 0 0 Enter the date and time of the **#** positive result incident. • Time Category: -- Select a Time Category --A recess break is a scheduled break e.g. lunch or temporary authorised absence away from place of employment during a mode during a 4. Choose the location based on where you work day. work or study On Campus, or select Off Campus for Incident Details other areas Did this incident occur: 
 On Campus 
 Off Campus 3 20 Select Location: Select the Search icon to 5. Incident Title free lookup from workplace list OR select the Map icon to locate Location Category: -- Select a Location Category --T text - please write: via Maps Interface. Location Details: 'Confirmed case of Enter any further location details (if Maps Interface used Map Location Address will be acquired) COVID-19' 15 populated). 6. Please provide as What was the work or activity being undertaken at the time of the incident? What work/activity was being done at the time of the incident? I.e. driving, lifting backes, typing etc. much detail as EU Work Activity Category: -- Select a Work Activity Category --٧ possible regarding condition, any \*\* times/dates and buildings/rooms Using a few words briefly describe the incident: attended, or facilities 1 Summarise the incident for easy identification in the Incident/Hazard Register used while On ABS Incident Title: Campus (if Describe the incident with as much detail as possible: applicable) and QLD Describe the incident with as Describe the incident with as much detail as possible. What exactly ware you doing? What exactly happened? What process, product, chemical or equipment was involved? What was the outcome? Please do not include personal information unless required. Health directions 7. Click 'Next' at top of information unless required. page

CRICOS No. 002331

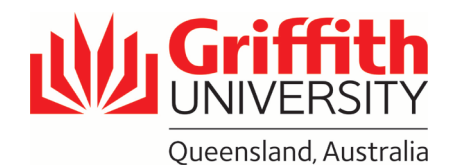

| Cancel    | Previous                                                    | Next     | Draft     | C)<br>Help           |                 |            |   |    | When reporting for<br>another person, the<br>following page will<br>appear |
|-----------|-------------------------------------------------------------|----------|-----------|----------------------|-----------------|------------|---|----|----------------------------------------------------------------------------|
| Details o | of person                                                   | who sust | ained the | incident:            |                 |            |   | 8. | Select person type                                                         |
| 25        | Person T                                                    | ype:     | Pleas     | e select a type of p | person          | <b>•</b> • | • |    | member, student                                                            |
| -         | Search the database for this person before entering details |          |           |                      |                 |            |   |    |                                                                            |
|           | First Nan                                                   | ne:      |           |                      |                 |            |   |    |                                                                            |
|           | Middle N                                                    | ame:     |           |                      |                 |            | _ |    |                                                                            |
|           | Surname                                                     | c.       |           |                      |                 | T.         |   |    | For employees you                                                          |
|           | ID Numb                                                     | er:      |           |                      |                 | T.         |   |    | may search and select the person                                           |
|           | Title:                                                      |          |           |                      |                 | T.         |   |    | from the staff<br>database                                                 |
|           | Phone/E                                                     | xt:      |           |                      |                 | Ε          |   |    |                                                                            |
|           | Email:                                                      |          |           |                      |                 | E.         |   |    |                                                                            |
|           | Mobile:                                                     |          |           |                      |                 | T.         |   |    |                                                                            |
|           | Date of E                                                   | Birth:   | Date of   | Birth 🔽              |                 |            |   |    | Otherwise, enter the                                                       |
|           | Gender:                                                     |          | Male      | Female Unknov        | wn/Intersex/Uns | specified  |   |    | the spaces provided                                                        |
|           | Home Ad                                                     | ldress:  |           |                      |                 |            |   |    |                                                                            |
|           | Country:                                                    |          | Selec     | et a Country         |                 |            | ¥ |    |                                                                            |
|           | State:                                                      |          | Selec     | :t a State ▼         |                 |            |   |    |                                                                            |
|           | Post Cod                                                    | le:      |           |                      |                 |            |   |    |                                                                            |
|           | Suburb:                                                     |          |           |                      |                 | T.         |   |    |                                                                            |
|           | Home Ph                                                     | ione:    |           |                      |                 | II.        |   |    |                                                                            |
|           | Fax:                                                        |          |           |                      |                 | T.         |   |    |                                                                            |
|           |                                                             |          |           |                      |                 |            |   | 9. | Click ' <b>Next</b> ' at top of page                                       |

CRICOS No. 00233E

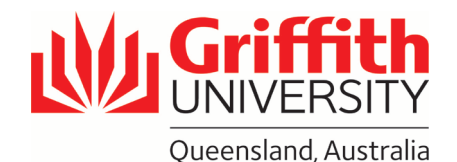

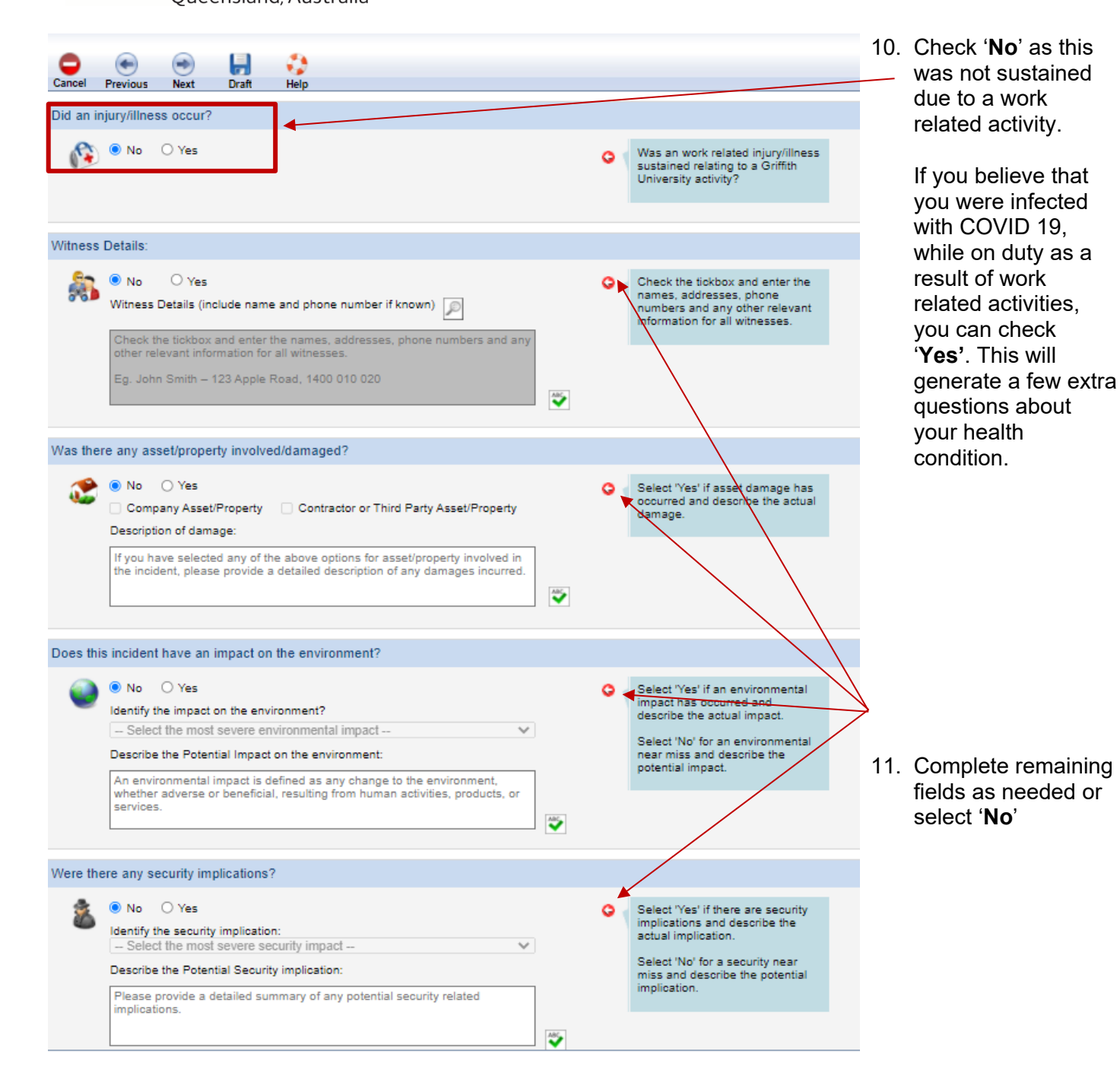

12. Click '**Next**' at top of page

CRICOS No. 00233E

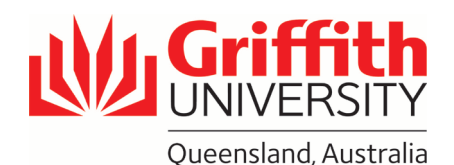

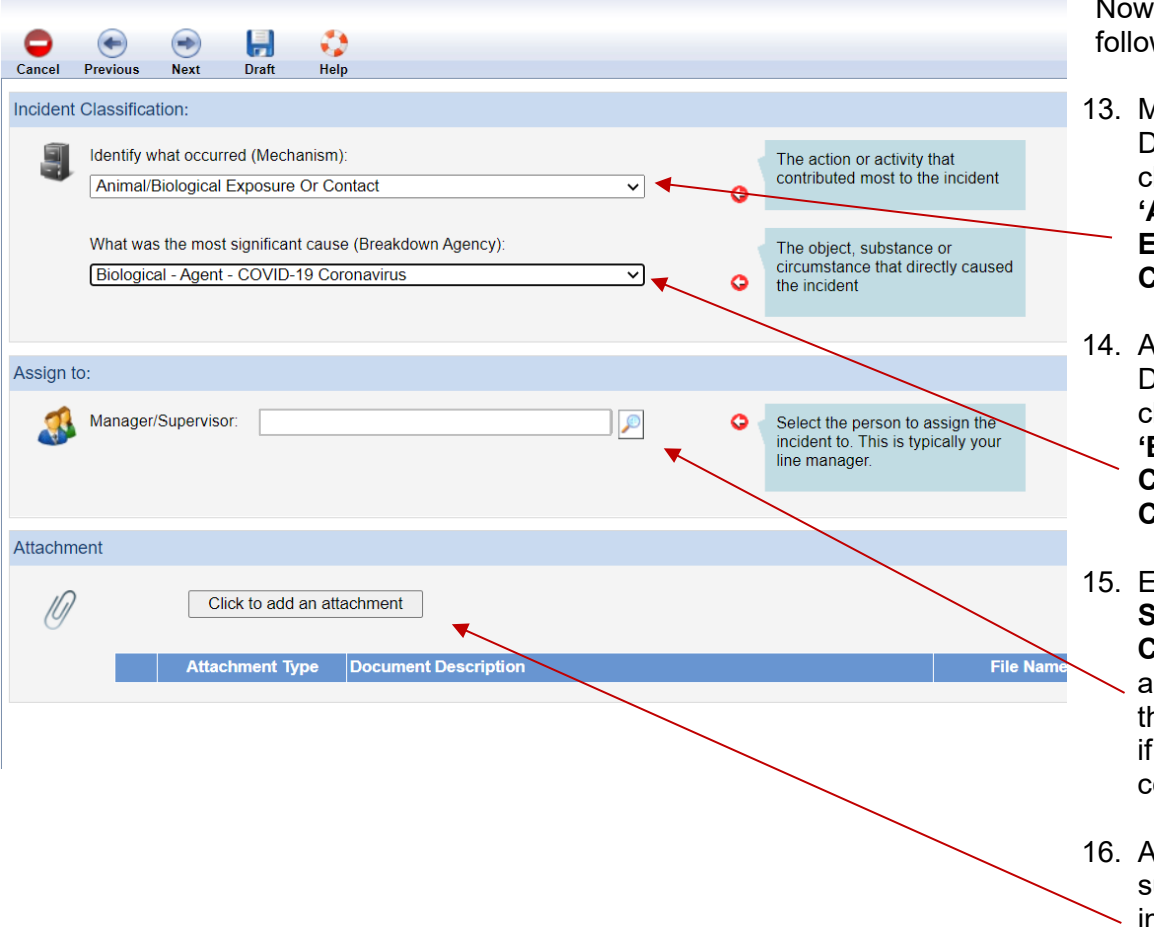

Now complete the following:

- 13. Mechanism: Drop down box – choose: 'Animal/Biological Exposure or Contact'
- 14. Agency: Drop down box – choose:
  'Biological Agent-COVID-19 Coronavirus'
- 15. Ensure your
   Supervisor or
   Course director
   appears here use
   the search function
   if it doesn't appear
   correctly
- 16. Attach any available supporting
  information such as test results or QLD Health documents

17. Click '**Next**' at top of page.

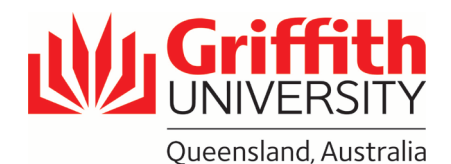

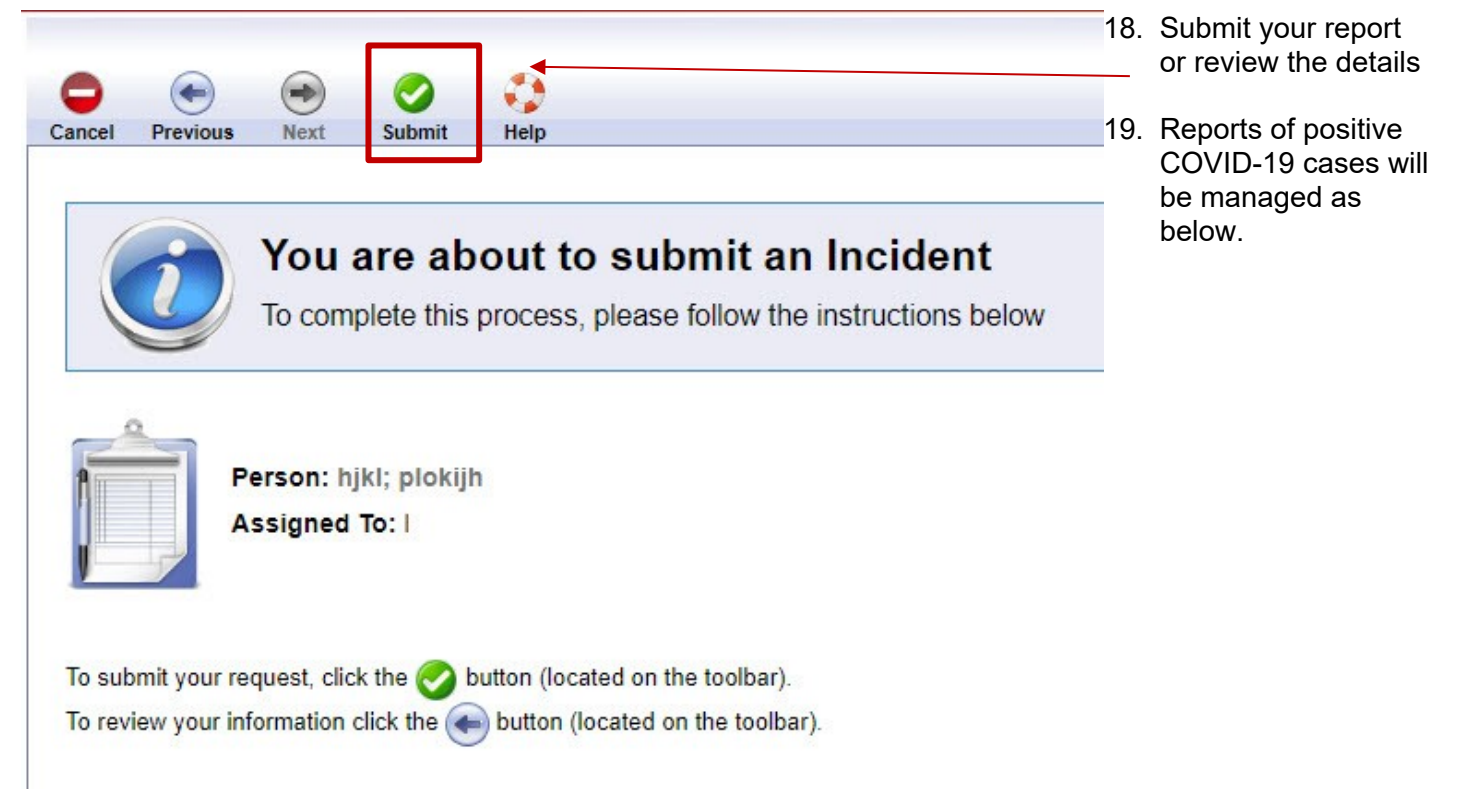

# 4 Positive Covid Incident Report Response Example

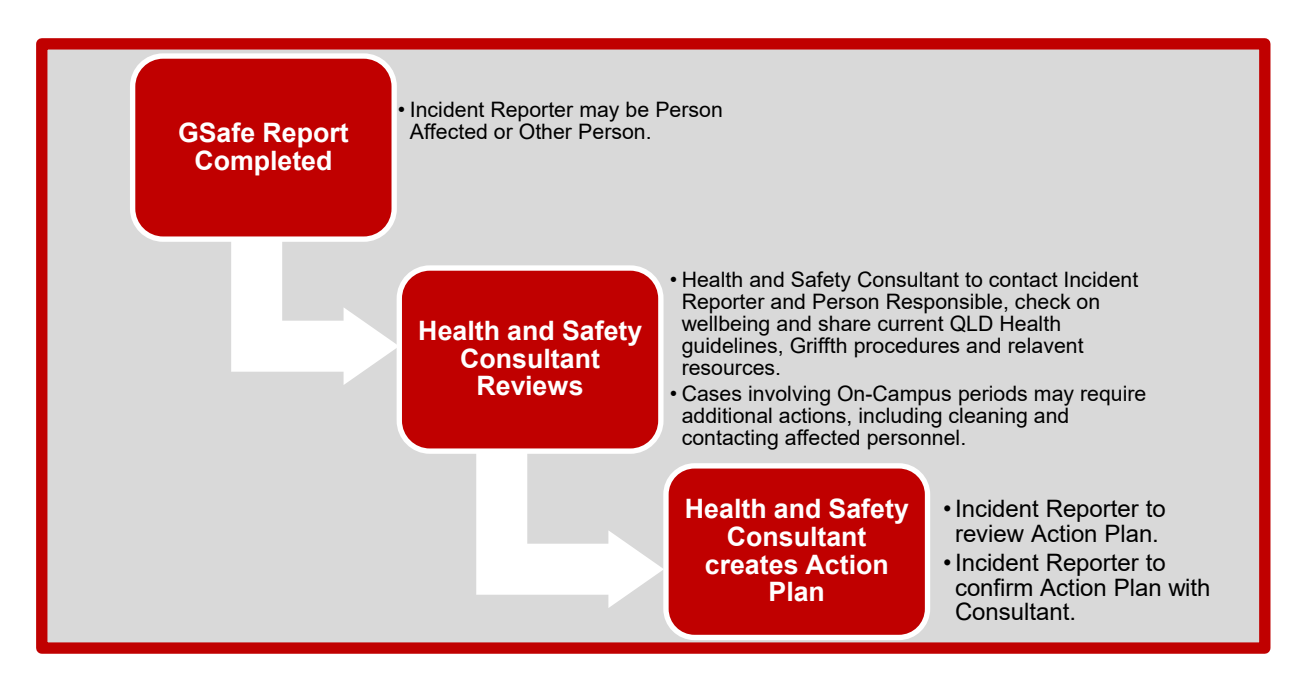

If you have any questions about this Quick Guide, or completing the Report please contact HR and Safety.

### 07 373 54011

hrandsafety@griffith.edu.au

6

CRICOS No. 002331